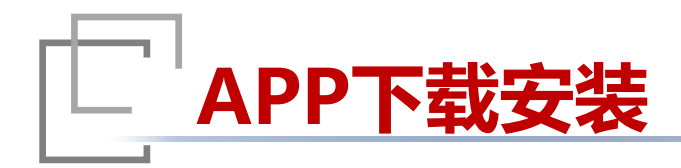

#### APP下载

使用安卓系统手机(建议使用 Android5.0及以上版本)中带有扫 一扫功能的浏览器扫描二维码,暂 不支持苹果IOS版本下载。

#### 注意

仅支持使用浏览器扫描二维码,微 信与支付宝等暂不支持。

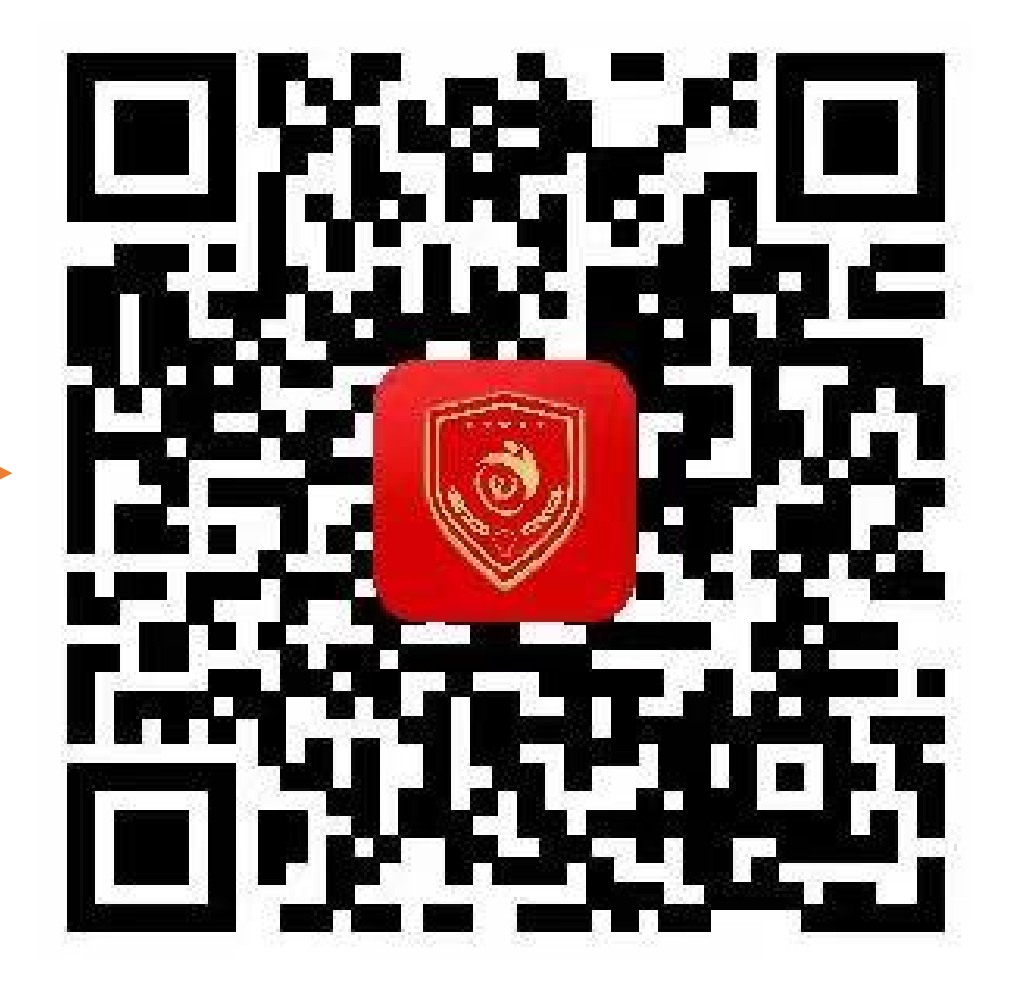

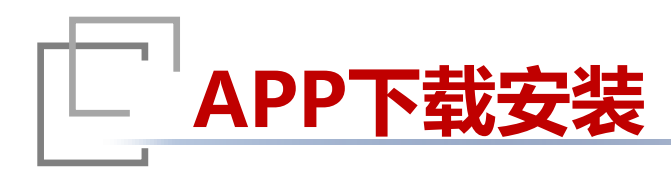

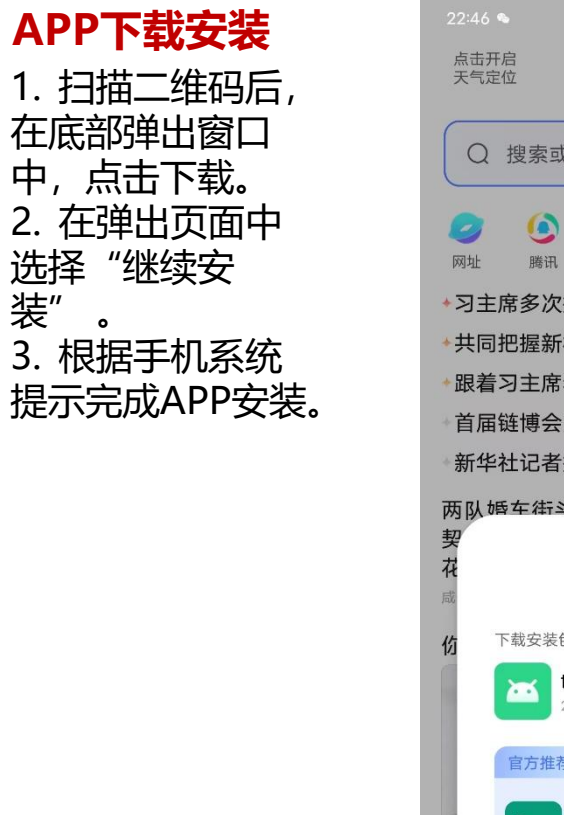

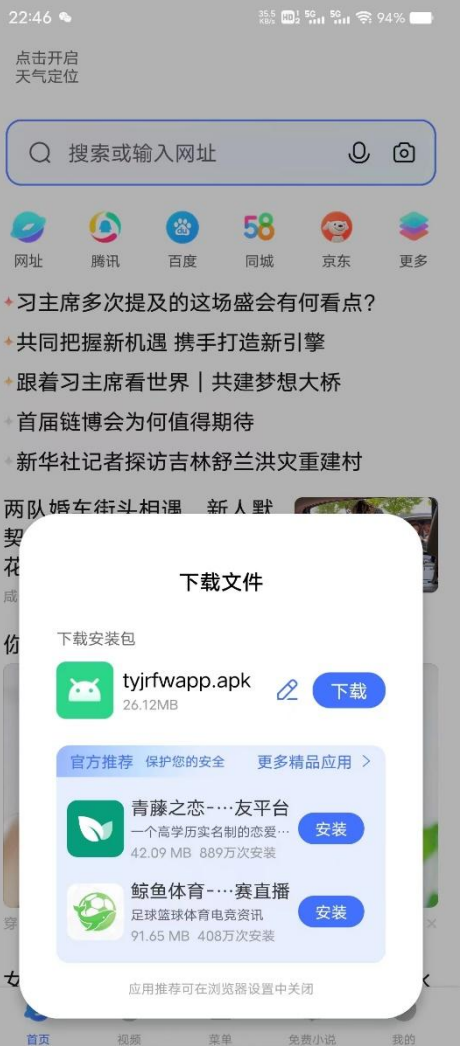

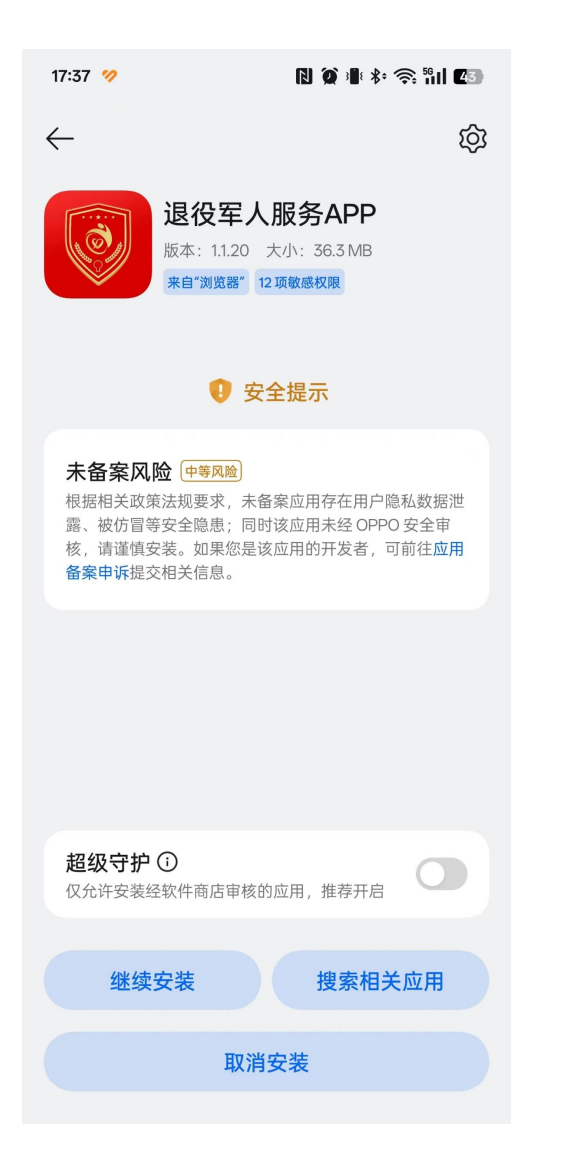

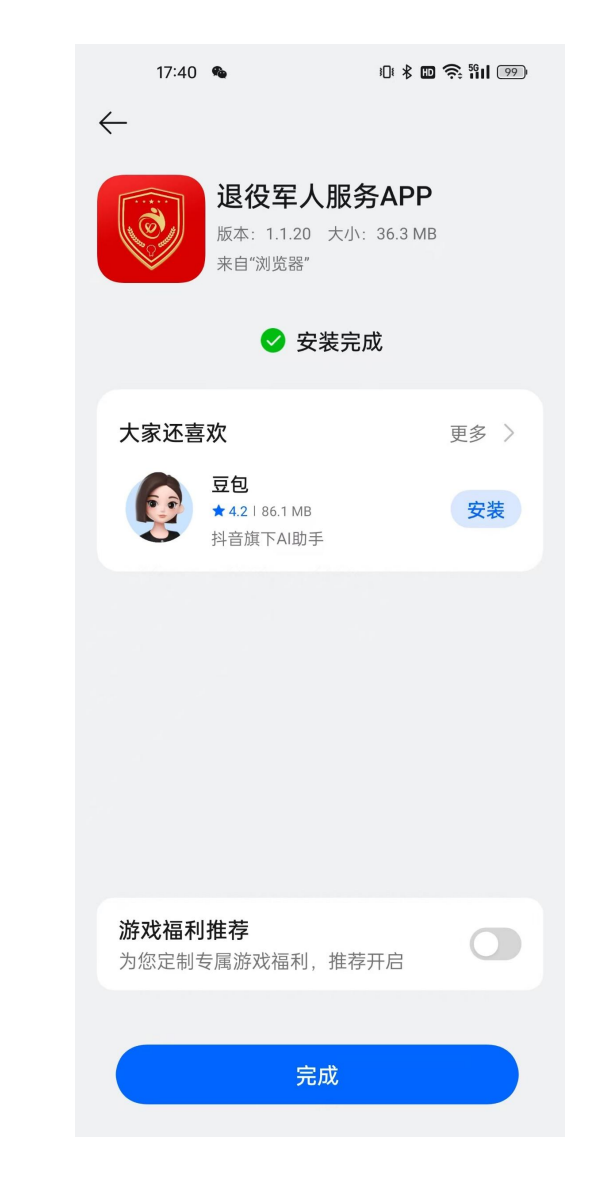

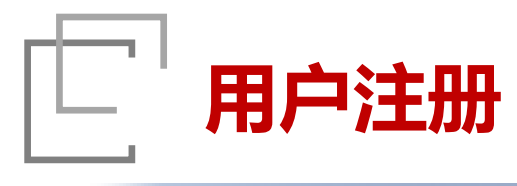

#### 注册

1. APP首页点击 "我 进入"我的"页 的" 面, 点击 "登录/注册" 后点击"立即注册" 按钮进行新用户注册。 2. 输入用户的姓名, 身份证号,身份证有 效期进行身份验证, 输入手机号、图形验 证码和密码进行账户 设置. 3.勾选阅读并同意 《用户协议》与《隐 私政策》,完成用户 注册。

#### 注意

APP与退役军人一体 化平台 (PC端) 账号 通用,如已有一体化 平台账号可直接登录。

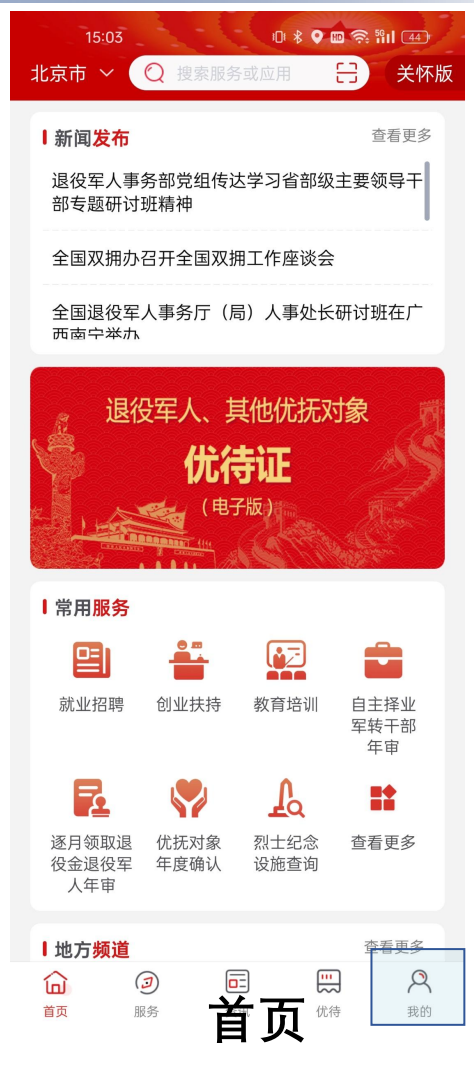

| 17:06                      | IDI 🛠 🚥 泠 🕯II 🖅     |
|----------------------------|---------------------|
| 登录/注册                      |                     |
| <b> 大会証</b> (电子<br>第定后可使用优 | <b>查看</b><br>待证相关功能 |
| ■ 使用帮助<br>()<br>帮助指南       |                     |
| ◎ 设置                       | >                   |
| □ 字体大小                     | >                   |
| ⑥ 关于                       | >                   |
|                            |                     |
|                            |                     |

|                       | 9:13 🖪 🔍                |
|-----------------------|-------------------------|
| 您好!欢迎登录               | < 欢迎注册                  |
| 退役军人服务APP             | 退役军人服务APP               |
|                       | 各 姓名 请输入姓名              |
| ② 请输入您的手机号/身份证号       | <b>唐</b> 身份证号 请输入身份证号   |
|                       | □ 手机号 请输入手机号            |
| ☐ 请输入密码               | 合 请输入验证码 获取验证码          |
| 验证码登录                 | ☞ 密码 8-16位,必须由数字、字母组成 💸 |
| >>> 滑动登录              | ☑ 确认密码<br>请输入确认密码       |
| 找回密码   立即注册           | 我已阅读并同意《用户协议》《隐私政策》     |
|                       | 注册                      |
| ○ 我已阅读开同意《用户协议》《隐私歧策》 |                         |

用户注册

注册详情

V4 8

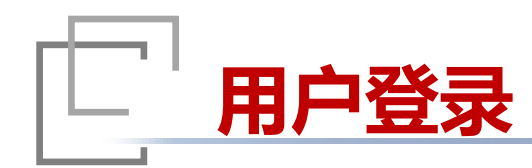

### 登录

 支持两种方式登录:账号 密码登录和手机号验证码登 录,两种登录方式可以进行 切换,选择自己适合的方式 进行用户登录。
 输入账号密码,或点击 "验证码登录"按钮切换至 验证码登录的方式,输入手 机号和验证码,勾选"用户 协议和隐私政策",滑动登 录登陆按钮至最右侧,完成 系统登录。

| 9:11<br>< 您好! 欢迎登录<br>退役军人服务APP                      | 0 |
|------------------------------------------------------|---|
| <ul> <li>◎ 请输入您的手机号/身份证号</li> <li>① 请输入密码</li> </ul> |   |
| 验证码登录<br>→ 滑动登录<br>找回密码 立即注册                         |   |
| 我已阅读并同意《用户协议》《隐私政策》                                  |   |

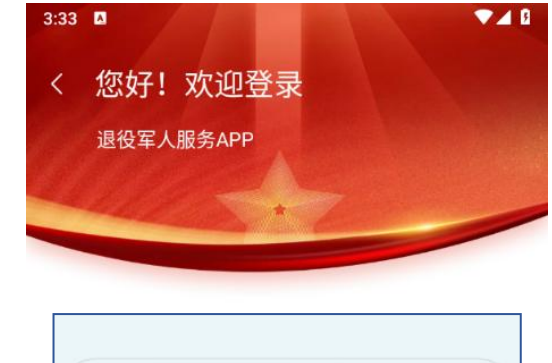

| @ 请输入您的手机号 |        |
|------------|--------|
| 请输入验证码     | 获取验证码  |
|            | 账号密码登录 |

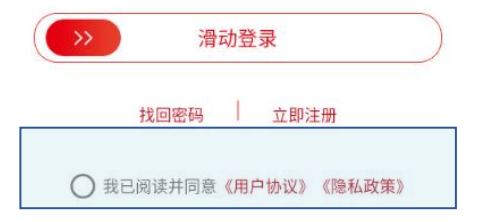

账号登录

验证码登录

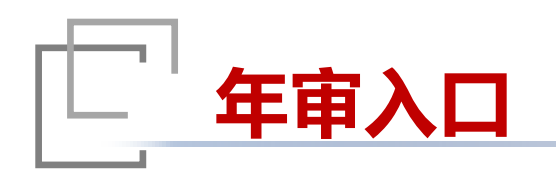

#### 年审入口

登录后进入系统首页, 1. "首页-常用服务"内,点击 "自主择业军转干部年审"按钮 进行年审。 2. "服务-军休服务"内,点击 "自主择业军转干部年审"按钮 进行年审。

#### 0 🕴 🔍 🖿 🛜 🛍 🖽 北京市 🗸 📿 搜索服务或应用 🚼 关怀版 Ⅰ 新闻发布 查看更多 退役军人事务部党组传达学习省部级主要领导干 部专题研讨班精神 全国双拥办召开全国双拥工作座谈会 全国退役军人事务厅(局)人事处长研讨班在广 而南宁举办 退役军人、其他优抚对象 优待证 (电子版) |常用服务 -----<del>کن</del> Ê 就业招聘 创业扶持 教育培训 自主择业 军转干部 年审 E $\mathbf{r}$ 逐月领取退 优抚对象 烈士纪念 查看更多 役金退役军 年度确认 设施查询 人年审 查看更多 Ⅰ 地方频道 命 $( \mathbf{J} )$ .... 2 首页 服务 资讯 优待 我的

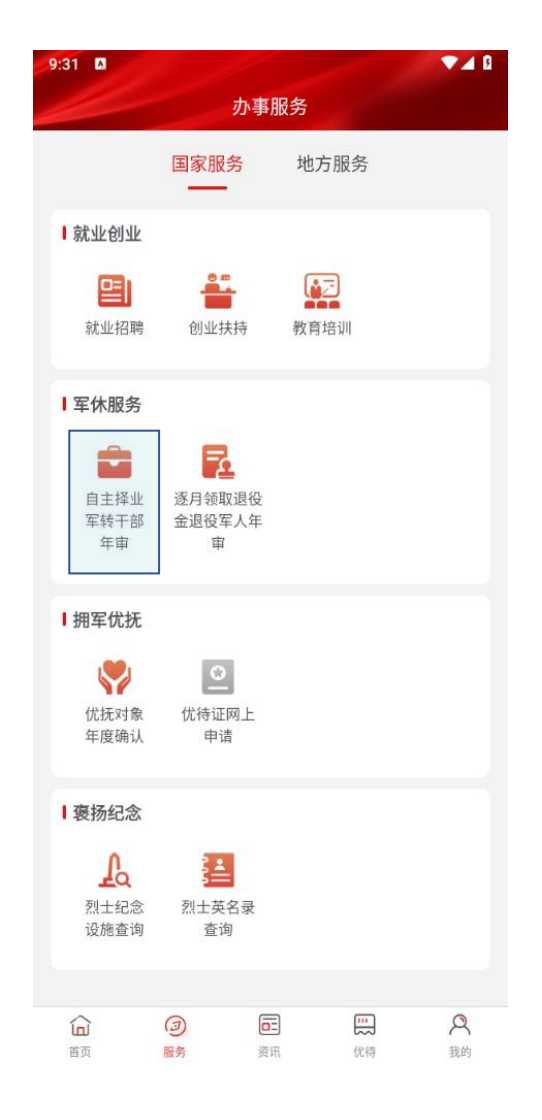

首页

服务

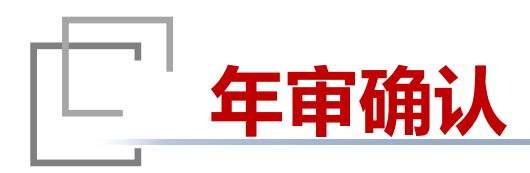

#### 1.不具备年审条件

点击"自主择业军转干部年审" 按钮,不具备年审条件的用户, 弹窗提示:"很抱歉!您暂时不 能进行相关业务办理,详情请就 近咨询退役军人服务中心 (站)"。

#### 2.具备年审条件

点击"自主择业军转干部年审" 按钮,跳转至年审说明页面。 勾选"已阅读并同意以上内容及 《认证服务协议》",点击"立 即确认",跳转至基本信息填写 页面。

| 北京巾 ~                 | 2 現実          | <b>察服务或应</b> 户                                      | ۴ <del>.</del> | 5 天怀版                  |
|-----------------------|---------------|-----------------------------------------------------|----------------|------------------------|
| ■新闻发布                 |               |                                                     |                | 查看更多                   |
| 退役军人<br>部专题研订         | 事务部党约<br>才班精神 | 沮传达学习                                               | 省部级主           | 要领导干                   |
| 全国双拥列                 | か召开全国         | 国双拥工作                                               | 座谈会            |                        |
| 全国退役到<br>西南中举加        | 军人事务)<br>h    | 亍(局)人                                               | 事处长研           | 讨班在广                   |
| 。退                    | 役军人           | 、其他(                                                | 尤抚对            | 象 👘                    |
| S.                    | ſ             | 尤待证                                                 | 2              | 18                     |
|                       |               | (电子版)                                               |                | Alexandre and a second |
|                       |               |                                                     | 1000           |                        |
| 吊用服务                  |               |                                                     |                |                        |
| 말                     |               |                                                     |                |                        |
| 就业招聘                  | 创业执           | 特 教育                                                | ī培训            | 自主择业<br>军转干部<br>年审     |
| <b>-</b>              |               |                                                     |                | *                      |
| 逐月领取退<br>役金退役军<br>人年审 | 也抚救<br>此一年度確  | すなない すいしん かんしん おうしん おうしん おうしん しんしん しんしん しんしん しんしん し | 纪念<br>过查询      | 查看更多                   |
| Ⅰ 地方 <mark>频道</mark>  |               |                                                     |                | 查看更多                   |
| <b>山</b><br>首页        | (2)<br>服务     | <b>〕</b><br>资讯                                      | <b>此</b> ,     | 风我的                    |

0 🗚 🔮 🖿 🛜 🛍 🖽

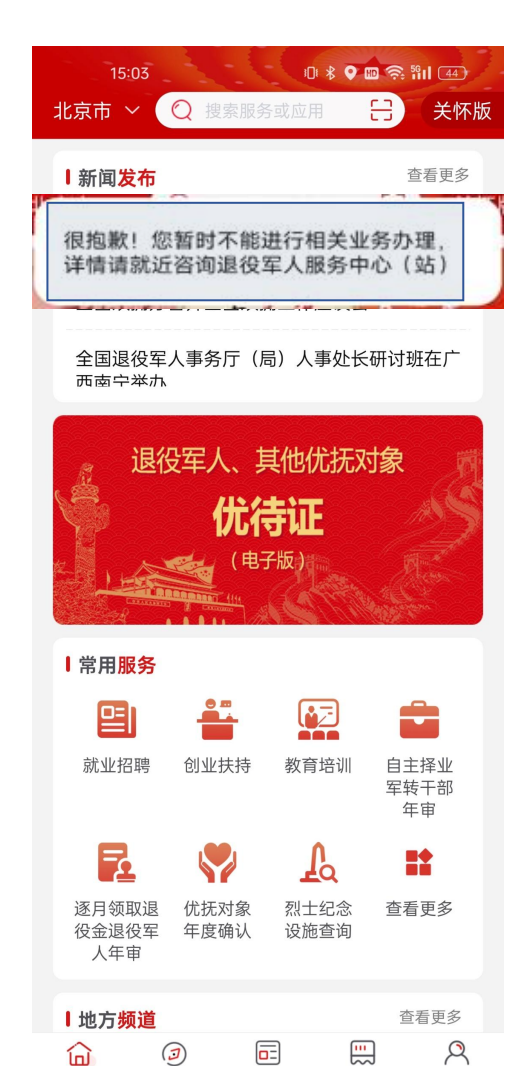

17:26 10 🖇 🖿 🔶 🏭 🐻 🐴 自主择业军转干部年审 E 自主择业年审说明 年度信息登记审核是退役军人事务部门 加强与服务对象沟通交流、及时掌握相关情 况的一项重要制度。登记信息的真实准确性 将影响退役金发放及服务管理保障待遇落 实。在信息审核过程中,如发现存在虚假或 隐瞒情形,年度登记将不能通过。请您认真 负责如实填写信息内容项,感谢您的支持与 配合! 根据**中华人民共和国退役军人事务部**的 实名认证管理要求,使用服务前需要通过实 人认证,并授权查询如下信息: • 您的本次人脸认证结果 • 您的本次认证过程中拍摄的人脸照片 • 您上传的身份证照片 □ 已阅读并同意以上内容及《认证服务协议》

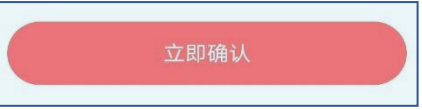

不具备年审条件

资讯

优待

我的

首页

服务

具备年审条件

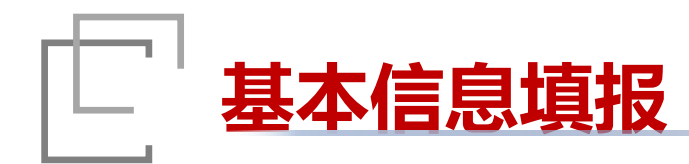

#### 1.基本信息填报

 进行基础信息填报时页面 自动带入上一年填报的信息, 可根据实际情况在此基础上 进行相应修改,如存在缺失 的信息项则进行填写补充。
 信息填报完成确认无误后 点击"下一步"进入党组织 生活情况填报页面。

# 0 8 💷 🔶 🛍 🌆 4 自主择业军转干部年审 基本信息 基本信息 党组织生活情况 奖惩情况 信息确认 \* 姓名 \* 姓名 陈松 \*身份证号 上传身份证人像面 请上传身份证人像面照片

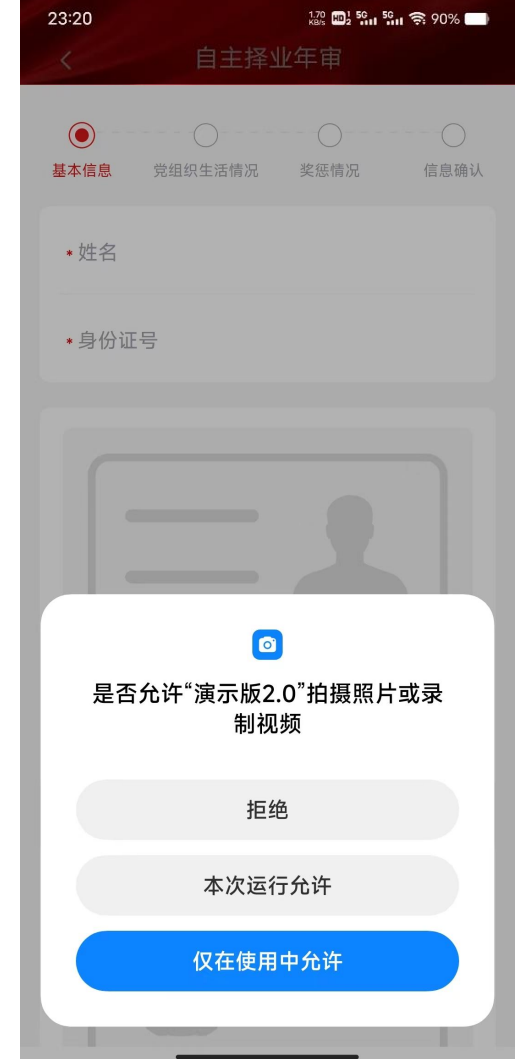

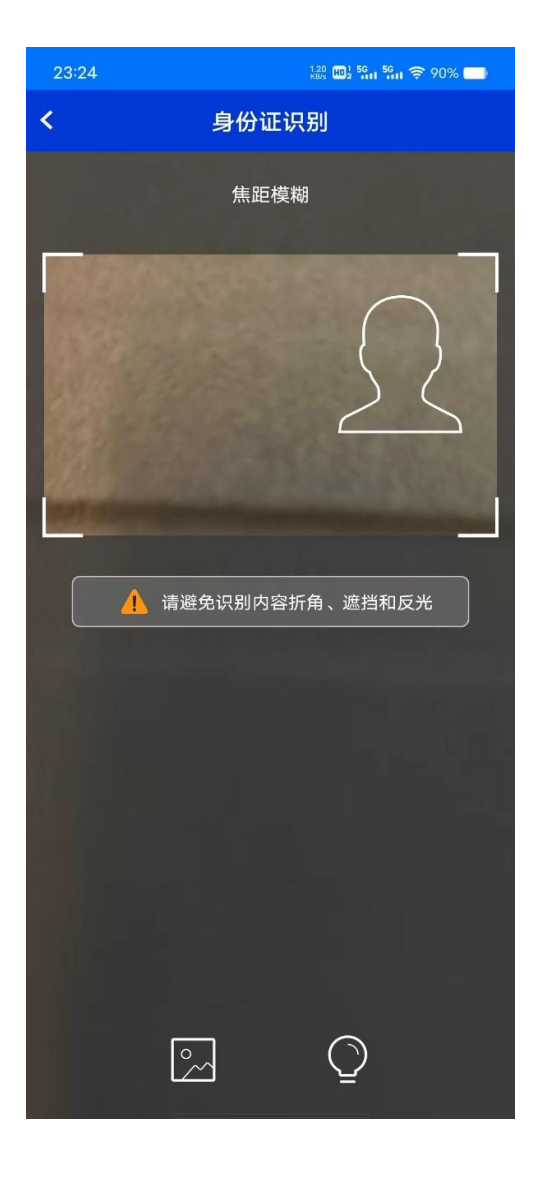

上传身份证

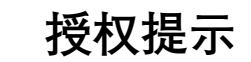

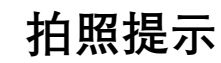

#### 2.注意事项

1. 上传身份证照片时,一 是要按照手机提示,授权允 许拍照功能;二是拍摄照片 时注意手机光线,保证照片 清晰准确。

# 党组织生活情况填报

#### 1.党组织生活情况填报

1. 进行党组织生活情况信息填报 时页面自动带入上一年填报的信息, 可根据实际情况在此基础上进行相 应修改,如存在缺失的信息项则进 行填写补充。

2. 信息填报完成确认无误后点击 "下一步"进入奖惩情况填报页面。

#### 2.注意事项

1. 支部联系电话:要填写正确格式 的联系电话(手机号/区号-电话号 码)。

 2. 上年度参加组织生活次数:根据 实际情况,填写上年度参加党组织 活动次数,一般不能多于50次。
 3. 上年度交纳党费金额(元):根 据实际情况填写交纳党费数额 (元),一般不能超过100,000元。
 4. 信息填报完成确认无误后,点击 "下一步"进入奖惩情况填写页面。

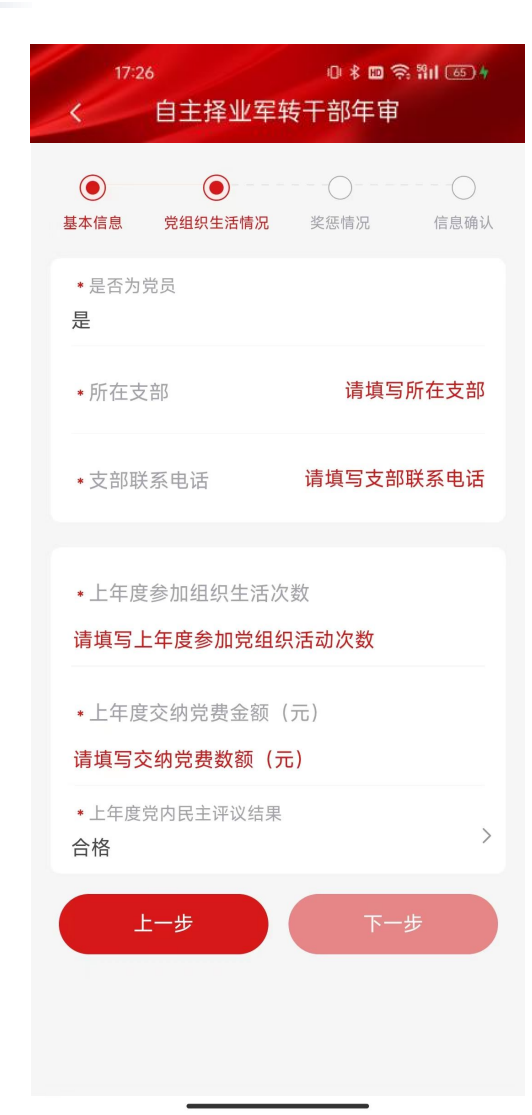

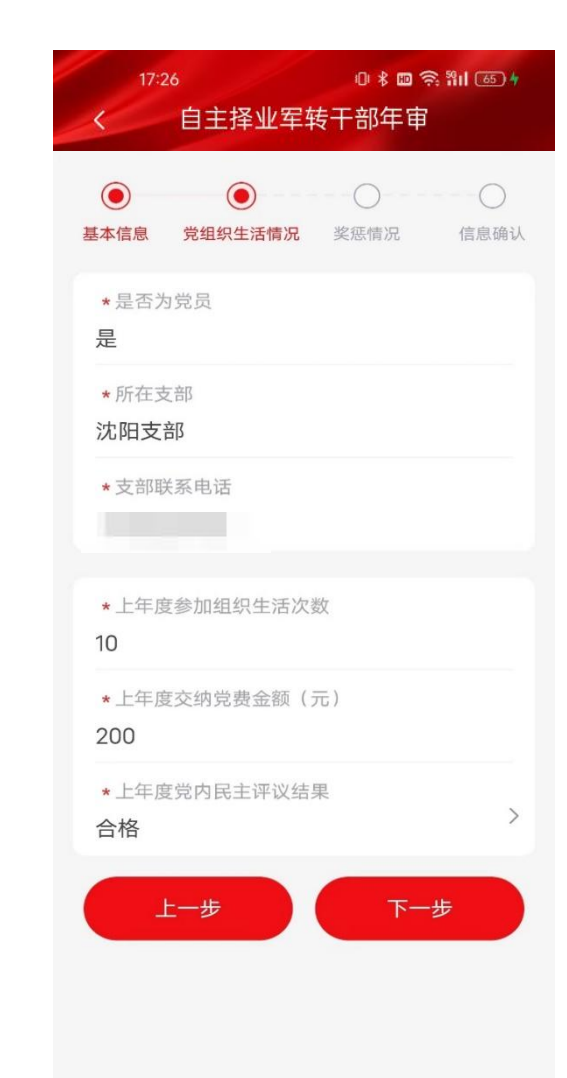

#### 党组织生活情况填报

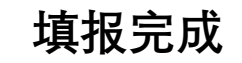

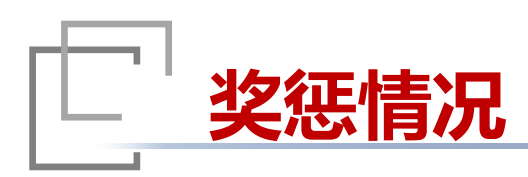

#### 1.填报内容

 进行奖惩情况信息填报时 页面自动带入上一年填报的 信息,可根据实际情况在此 基础上进行相应修改,如存 在缺失的信息项则进行填写 补充。
 信息填报完成确认无误后 点击"下一步"进入信息确 认页面。

#### 2.注意事项

 1. 要根据实际情况,如实填报 奖惩情况信息。
 2. 信息填报完成后,点击"下 一步"进入信息确认页面。

| 17:23<br>く 自主择业军转                                                                                                    | ▫∗◙०३॥ाः<br>干部年审                        |  |
|----------------------------------------------------------------------------------------------------|-----------------------------------------|--|
| <ul> <li>●</li> <li>●</li></ul> | <ul><li>● ●</li><li>奖惩情况 信息确认</li></ul> |  |
| ★上年度是否受过奖励                                                                                                    | 🔵 是 🥪 否                                 |  |
| *上年度是否受过党纪<br>处分                                                                                                    | ) 是 🥑 否                                 |  |
| ★上年度是否受过刑事<br>小罰                                                                                                    | ○ 是 🔗 否                                 |  |
| 上一步                                                                                                    | 下一步                                     |  |
|                                                                                                    |                                         |  |
|                                                                                                    |                                         |  |
|                                                                                                    |                                         |  |
|                                                                                                    |                                         |  |
| <b>沙</b> 征桂2                                                                                                    | 见情报                                     |  |

| 17:26<br><b>〈</b> 自主择业军转号                                                             | 彩 III 중 शा ि 50 +<br>F部年审                                                                                                    |
|---------------------------------------------------------------------------------------|----------------------------------------------------------------------------------------------------|
| <ul> <li>●</li> <li>●</li> <li>●</li> <li>基本信息</li> <li>党组织生活情况</li> <li>当</li> </ul> | <ul> <li>●     <li>●     <li>●     <li>●     <li>●     <li>●     <li>●     <li>●     <li>●     <li>●     <li>●     <li>●     <li>●     <li>●     <li>●     <li>●     <li>●     <li>●     <li>●     <li>●     <li>●     <li>●     <li>●     <li>●     <li>●     <li>●     </li> <li>●     </li> <li>●     <li>●     </li> <li>●     </li> <li>●     </li> <li>●     </li> <li>●     </li> <li>●     </li> <li>●     </li> <li>●      </li> <li>●     </li> <li>●      </li> <li>●     </li> <li>●      </li> <li>●      </li> </li> <li>●      </li></li></li></li></li></li></li></li></li></li></li></li></li></li></li></li></li></li></li></li></li></li></li></li></li></li></ul> |
| ★上年度是否受过奖励                                                                            | ❷ 是 ○ 否                                                                                                    |
| * 实励名称<br>乐于助人奖                                                                       |                                                                                                    |
| <ul> <li>* 奖励单位</li> <li>沈阳支部</li> </ul>                                              |                                                                                                    |
| * 上年度是否受过党纪<br>处分                                                                     | ○ 是 🔗 否                                                                                                    |
| ★上年度是否受过刑事<br>处罚                                                                      | ○ 是 🔗 否                                                                                                    |
| 上一步                                                                                   | 下一步                                                                                                    |
|                                                                                       |                                                                                                    |
|                                                                                       |                                                                                                    |
|                                                                                       |                                                                                                    |
| 填报到                                                                                   | 完成                                                                                                    |

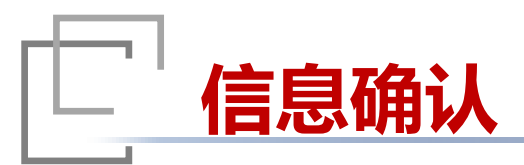

# 信息确认

 完成基本信息、党组织 生活情况和奖惩情况的填写 后,在信息确认页面进行确 认,如需修改可双击修改的 信息项跳转至相应页面进行 修改。
 信息确认无误后,手写 签名并提交审核,开启用户 身份核验。

| 本信风                  | 党组织生活情况                     | 》<br>》<br>》<br>》<br>》<br>》<br>》<br>》<br>》<br>》<br>》<br>》<br>》<br>》<br>》<br>》<br>》<br>》<br>》 | 信息确认           |
|----------------------|-----------------------------|---------------------------------------------------------------------------------------------|----------------|
| 1. 显本1               | 言意                          |                                                                                             |                |
| 女生学言                 |                             |                                                                                             |                |
| 身份证                  | e ?                         |                                                                                             |                |
| 手机号                  |                             |                                                                                             |                |
| 紧急联                  | 系人电记                        |                                                                                             |                |
| 与本人                  | 派关                          |                                                                                             |                |
| 政治面影                 | 52                          |                                                                                             |                |
| 安置地                  |                             |                                                                                             |                |
| 现住主地                 | 的新生产                        |                                                                                             |                |
| 具体地                  | LL.                         |                                                                                             |                |
| 是否加。                 | 入外国親                        |                                                                                             |                |
| 加入的                  | 하는 [四] 字音                   |                                                                                             |                |
| 加入外国                 | 司 治日 日本                     | 22                                                                                          |                |
| 是否加.                 | 入社会组织                       |                                                                                             |                |
| 社会组织                 | 织名称                         |                                                                                             |                |
| 约元—— 社士              | 会信用代酬                       | 111                                                                                         |                |
| 是香存在                 | 在生活团前期的                     |                                                                                             |                |
| 2.觉组                 | 织生活机                        |                                                                                             |                |
| 是否为                  | 党员                          |                                                                                             |                |
| 觉组织                  | 关系所在                        |                                                                                             |                |
| 支部联                  | 态电话                         |                                                                                             |                |
| 上年度。                 | 診力口分泌 紙                     | Uncarry.                                                                                    |                |
| 上年度<br>(元)           | 交纳党委                        |                                                                                             |                |
| 上年度                  | 党员民主评议结                     |                                                                                             | 基本合格           |
| 3.緣飛                 | 情况                          |                                                                                             |                |
| 上年度                  | 是否受过奖励                      |                                                                                             | 西              |
| 上年度                  | 星香受过觉纪如                     | - 53                                                                                        | 足              |
| 处分裂                  | <del>ιςυ</del>              |                                                                                             | **** 41        |
| 上年度                  | 是否受过刑事处                     | - 7 <b>T</b>                                                                                | 晋              |
| 是否降日                 | I. [] [] 译在                 |                                                                                             | 足              |
| 其他情                  | )元                          |                                                                                             |                |
| 是否严格                 | 宮 <i>遵守</i> ≪信访工            |                                                                                             | 否              |
| 是否严格                 | 告遵守网络言论<br>关法律法规            |                                                                                             | 否              |
| 本人承诺<br>處对此法<br>受相关者 | 5以上信息五实有<br>8担相应责任,据<br>5遇。 | 效, 无虚假隐<br>此中请领取退                                                                           | 1時情况,<br>1役金、章 |
| 71代诺人名               | ¥.8 :                       |                                                                                             |                |
|                      | 点击此经                        | 止發名                                                                                         |                |
|                      |                             |                                                                                             |                |
|                      |                             | ##2 355 T                                                                                   | 17.4变          |
|                      |                             |                                                                                             |                |
|                      |                             |                                                                                             |                |

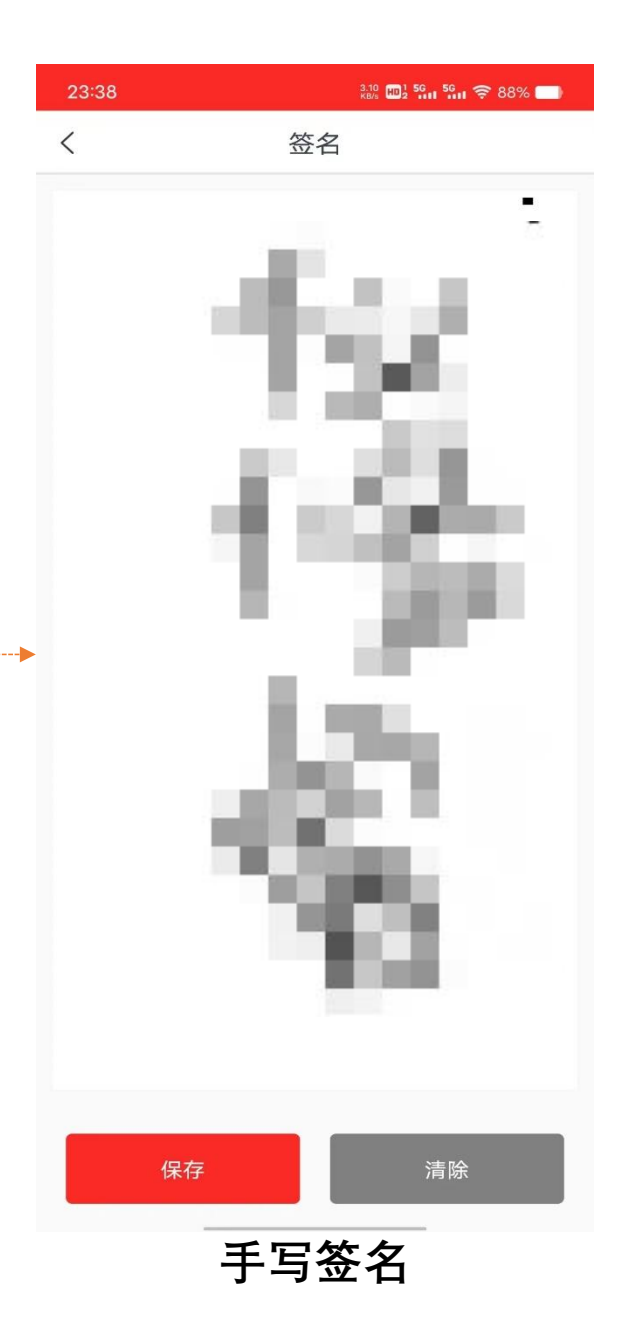

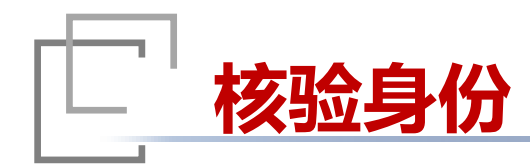

## 核验身份

1. 点击开始检测, 进入人 脸识别页面,在人脸识别页 面将人脸放入取景框中,根 据提示声音或者文字提示, 做相应的动作。人脸识别认 证后,完成身份核验。 2. 点击"确定"按钮,完 成年审信息的提交。

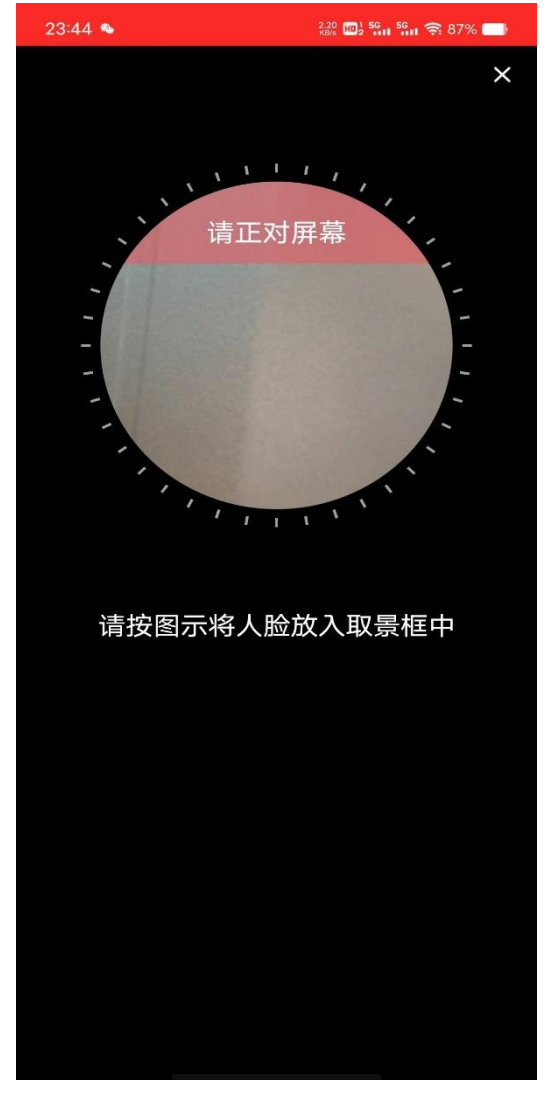

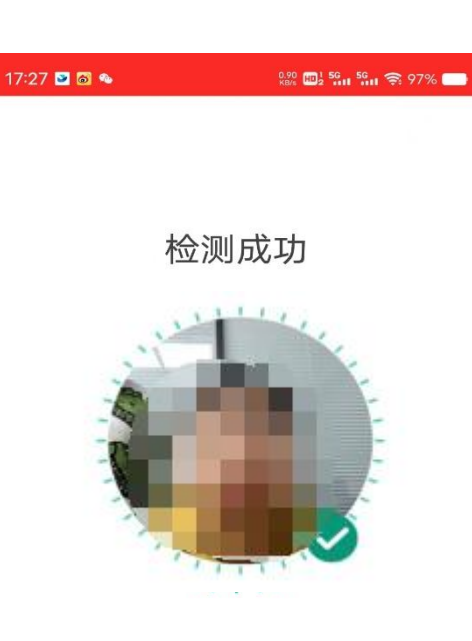

32.8 🔟 1 56 56 🥱 87% 📥

检测失败 请确保本人操作,并尝试避免以下问题:

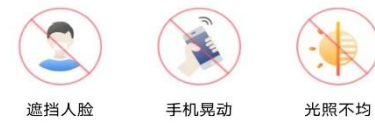

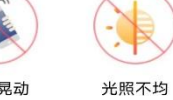

重新检测

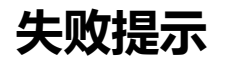

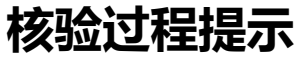

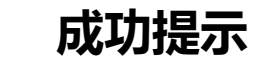

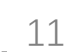

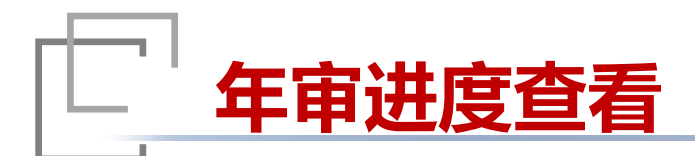

#### 进度查看

1.填报完成后,提示"您的年度登记已经提交审核, 请于10个工作日后查看年度登记审核是否通过,感谢您的支持与配合!"。 2.审核通过,提示"您的年度登记已审核通过,感谢您的支持与配合!" 3.审核不通过,系统返回审核不通过的原因,点击 "再次年审"按钮进行重新年审。

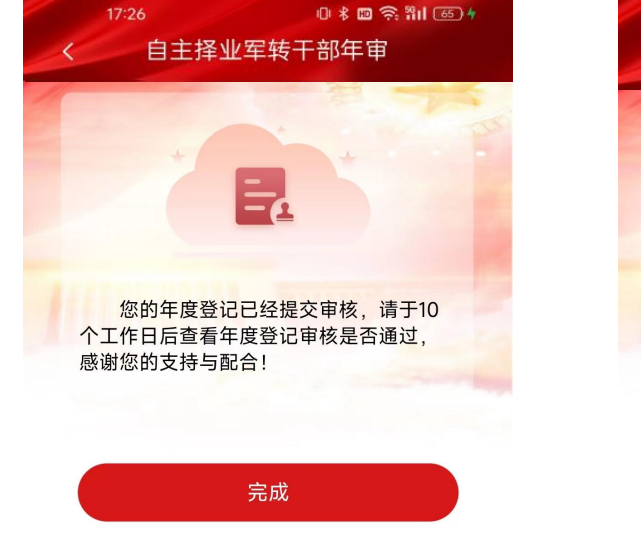

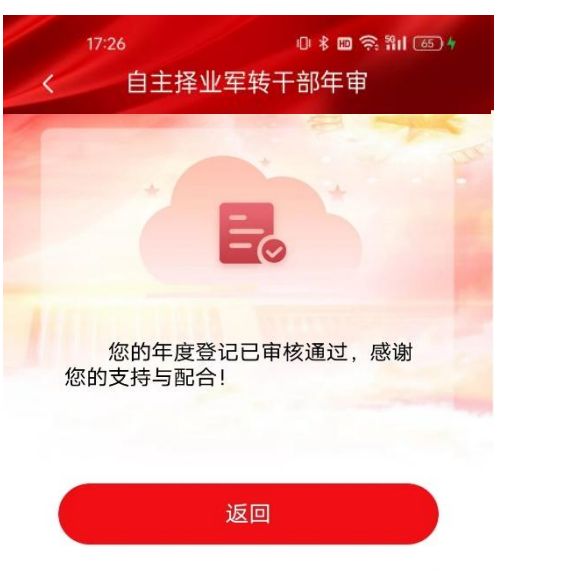

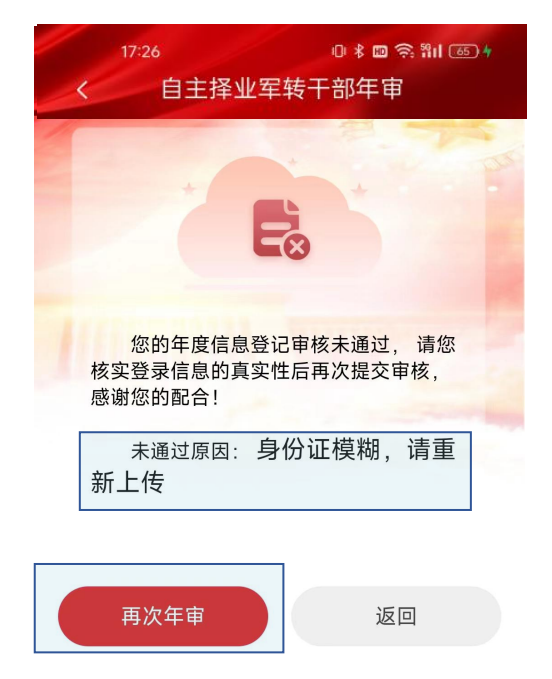

已提交待审核

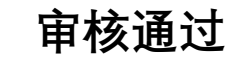

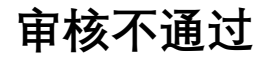